## Инструкция по защите компьютера от атак вируса шифровальщика WannaCry

- 1. Пройти по ссылке: <u>https://yadi.sk/d/b7-ao45Y3JBhg8</u>
- 2. В открывшемся окне нажать «Скачать».

| <mark>Яндекс</mark> Диск |                                      | ΠΟΥΤΑ        | КАРТЫ   | ΜΑΡΚΕΤ  | ЕЩЁ    |
|--------------------------|--------------------------------------|--------------|---------|---------|--------|
| Файлы                    | Все фото                             | Альбомы      | Общие   | е папки | Ссылки |
|                          | WannaCryDe<br>Сохранить на           | ZIP<br>ZIP   |         | Скачать |        |
|                          | <ul> <li>▲ 0</li> <li>● 0</li> </ul> | о Просмо     | тров: 2 | ¢       |        |
|                          | Пон                                  | казать комме | нтарии  |         |        |
|                          |                                      |              |         |         |        |

3. Распаковать скачанный архив в любое место и открыть его в Проводнике.

| Distr                | 14.05.2017 21:40 | Папка с файлами |      |
|----------------------|------------------|-----------------|------|
| WannaCryDefender.bat | 14.05.2017 22:03 | Пакетный файл   | 3 KE |

4. Нажать на файл WannaCryDefender.bat правой кнопкой мыши и выбрать пункт Запуск от имени администратора

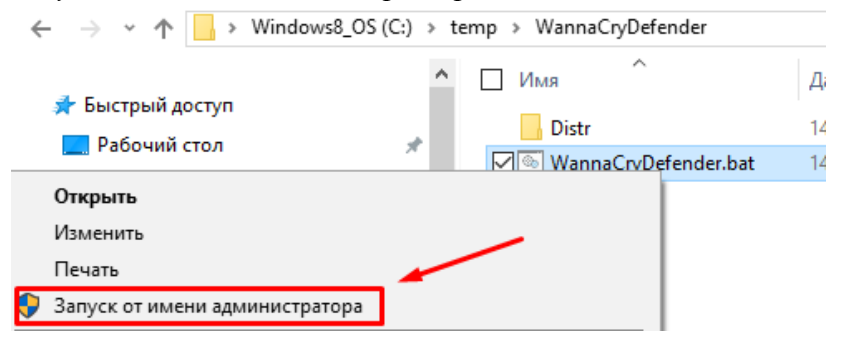

5. При появлении окна «Система Windows защитила компьютер» нужно нажать Подробнее – Выполнить в любом случае.

| Система Windows защитила ваш компьютер                                                                                                    | Система Windows защитила ваш компьютер                                                                                                    |
|----------------------------------------------------------------------------------------------------|----------------------------------------------------------------------------------------------------|
| Фильтр SmartScreen Защитника Windows предотвратил запуск неопознанного приложения,<br>которое может подвергнуть компьютер риску.<br>Подробнее | Фильтр SmartScreen Защитника Windows предотвратил запуск неопознанного приложения,<br>которое может подверпнуть компьютер риску.<br>Приложение: WannaCryDefender.bat<br>Издатель: Неизвестный издатель |
| Не выполнять                                                                                                    | Выполнить в любом случае Не выполнить                                                                                                    |

6. При появлении окна «Разрешить этому приложению вносить изменения на вашем устройстве?» нажать ДА.

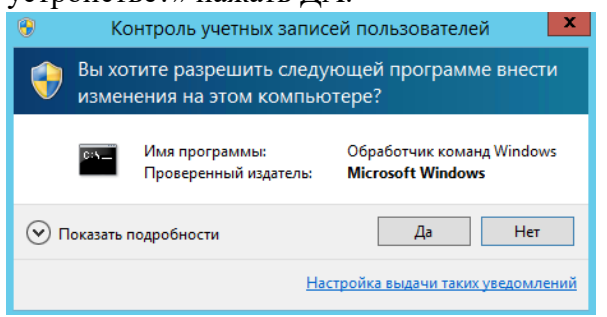

7. Запустится программа, которая установит необходимые обновления безопасности и отключит не безопасные службы.

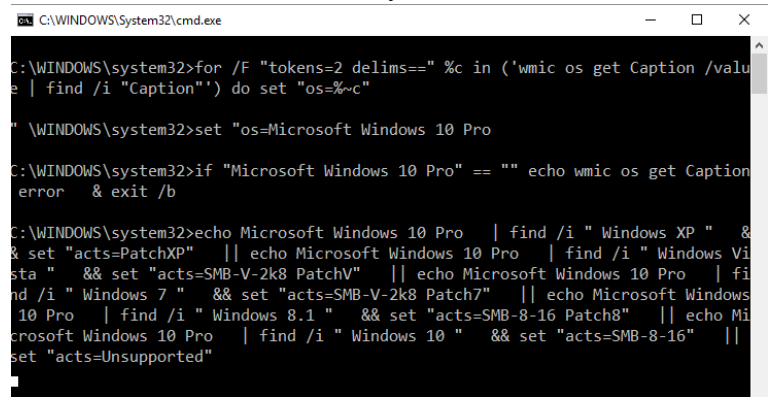

8. По завершении работы в каталоге с программой появится папка LOGS

| Distr                  | 14.05.2017 21:40 | Папка с файлами |      |
|------------------------|------------------|-----------------|------|
| Logs                   | 14.05.2017 22:28 | Папка с файлами |      |
| 💿 WannaCryDefender.bat | 14.05.2017 22:03 | Пакетный файл   | 3 KE |

В папке Logs будет находиться один или несколько файлов с отчетом о работе программы.

## Важно:

В качестве побочного действия повышения защищенности компьютера с него может пропасть доступ к старым устройствам (принтерам, файловым хранилищам), использующим небезопасные протоколы связи.

Источник: <u>http://spbsecurity.blogspot.com/2017/05/WannaCryDefender.html</u>